open-e

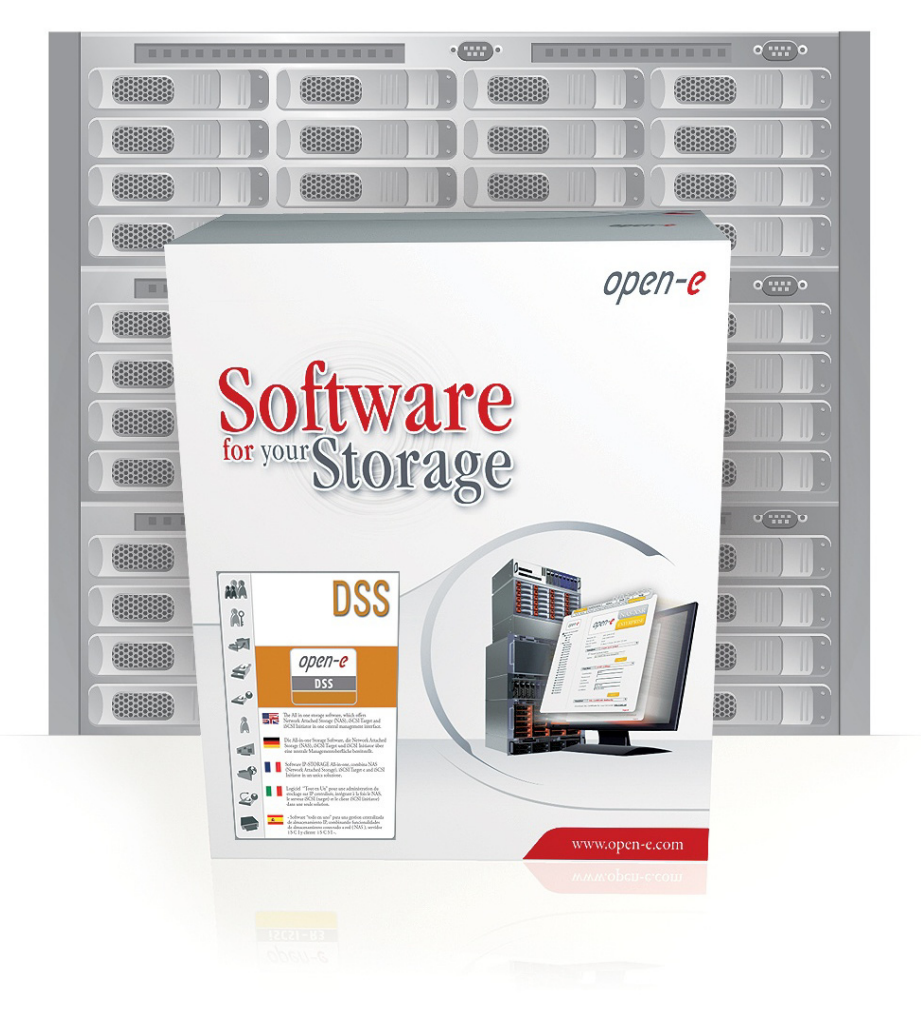

Multipath with Virtual Iron and Open-E<sup>®</sup> DSS™

Configured and verified by Massimo Strina, Share Distribuzione SRL (Italy)

December 2008

open-e

## TO SET UP MULTIPATH WITH VIRTUAL IRON AND OPEN-E DSS, PERFORM THE FOLLOWING STEPS:

- 1. Hardware Configuration
- 2. Automatic Failover Configuration on the both Data Storage Servers
- 3. Edit multipath.conf file
- 4. Edit iscsi.conf file
- 5. iSCSI and Ethernet Tunning
- 6. Starting up Node Servers
- 7. Edit iscsi\_portal\_list.xml and network\_config\_directives.xml files
- 8. Starting Automatic Failover end restart Virtual Center Nodes

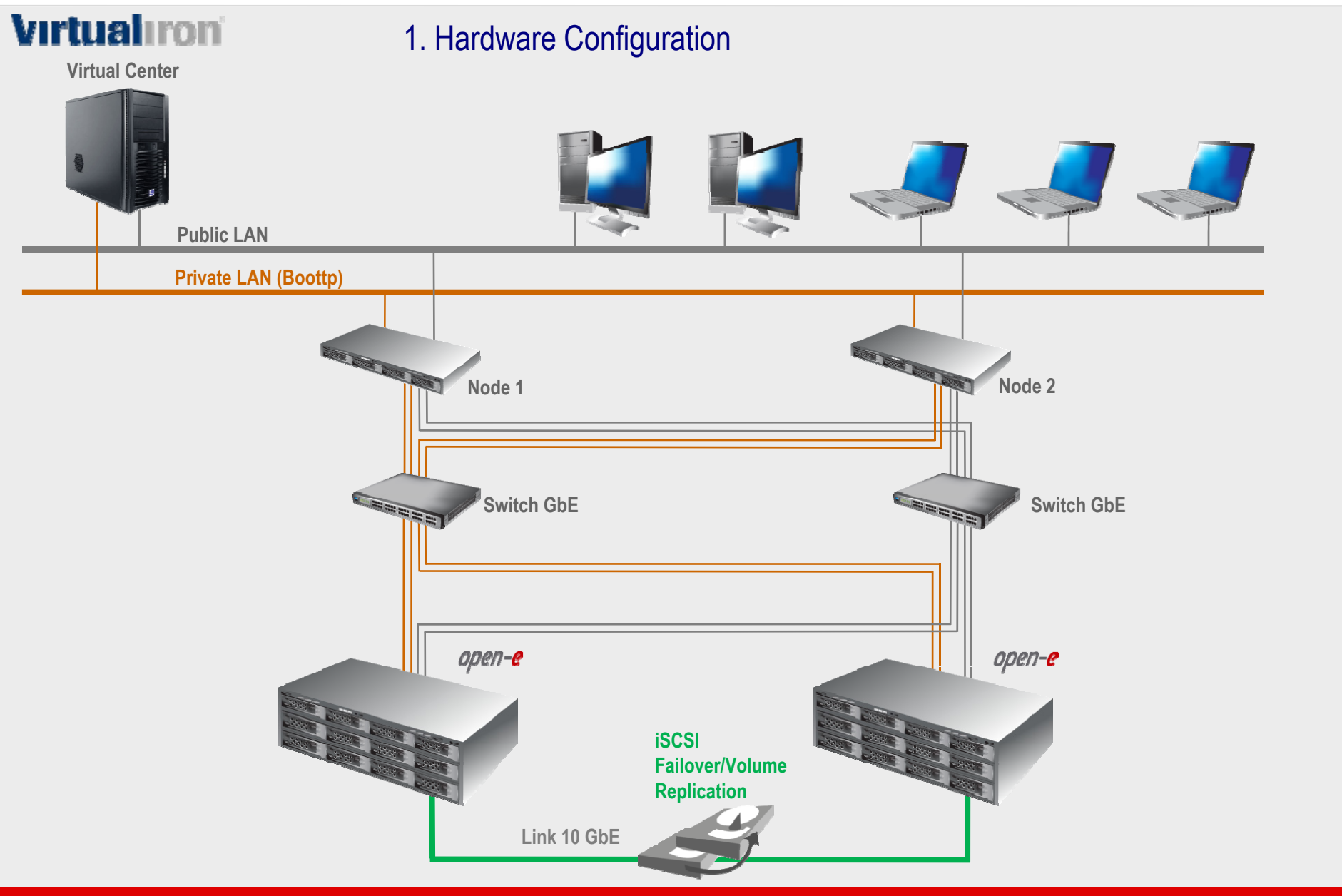

open-e

- 2. Automatic Failover Configuration on the both Data Storage Servers
- Configuration of the Secondary Server
  - Create a Volume Group and iSCSI Volume
  - Set Volume Replication mode as destination mode and set mirror IP address
- Configuration of the Primary Server
  - Create a Volume Group and iSCSI Volume
  - Set Volume Replication mode as source mode and settings mirror IP address,
  - Create Volume Replication task and start the replication task.
- Create new target on Secondary Server
- Create new target on Primary Server
- Configure Auxiliary connections and set Virtual IP for all Port . For example:
  - 172.16.0.1
  - 172.16.1.1
  - 172.16.2.1
  - 172.16.3.1

#### NOTE:

#### In this moment do not start Automatic Failover!

Detailed describes of Automatic Failover Configuration please find in product presentation: **Open-E DSS Volume Replication with Failover over a LAN, December 2008.pdf** 

ореп-е

## open-e

## 3. Edit multipath.conf file

Open folder C:\Program File\VirtualIron\VirtualizationManager\bootfiles\boot\templates
Edit multipath.conf and uncomment the following line:

```
selector
```

"round-robin 0"

• Then insert multipath device definition for DSS:

```
#
#
     SHARE OpenStor powered by OPEN-E :: Active-Active
     Verified @ Massimo Strina, Share Distribuzione SRL (Italy)
device
      vendor
                              "iscsı"
                              "*"
      product
      path grouping policy
                             multibus
      path checker
                              tur
      features
                             "1 queue if no path"
      failback
                             immediate
      rr min io
                             100
```

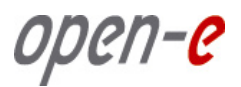

#### 3. ...Continue

#### • Next, paste under device section after "ATA" vendor following script:

```
devices {
      # Local non-SCSI drives (SATA and IDE) need a code page 0x80 to include the
      # serial number in the uid, otherwise duplicate model drives won't be unique.
            device {
           vendor
                                    "ATA*"
                                    "*"
           product
                                    "/sbin/vi scsi id --scsi id args -p 0x80 -g -u -s /block/%n"
           getuid callout
      #
           SHARE OpenStor powered by OPEN-E :: Active-Active
      #
           Verified @ Massimo Strina, Share Distribuzione SRL (Italy)
           device {
                                    "iscsı"
            vendor
                                    " * "
            product
            path grouping policy
                                    multibus
            path checker
                                    tur
             features
                                    "1 queue if no path"
             failback
                                    immediate
            rr min io
                                    100
           Adaptec RAID controller
      #
```

#### • Save multipath.conf file.

## 4. Edit iscsi.conf file

## • Edit **iscsid.conf** file and modify the parameters as follow:

node.session.iscsi.FirstBurstLength = 524288
node.session.iscsi.MaxBurstLength = 16776192
node.conn[0].iscsi.MaxRecvDataSegmentLength = 262144
discovery.sendtargets.iscsi.MaxRecvDataSegmentLength = 262144

#### Save iscsid.conf

open-e

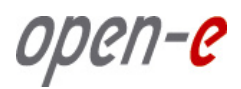

## 5. iSCSI and Ethernet Tunning

On the DSS console press hot-hey ctrl-alt-w then select Tuning Options -> iSCSI deamon option -> Target option -> (for all targets):

```
MaxRecvDataSegmentLength = 262144
MaxBurstLength = 16776192
MaxXmitDataSegmentLength = 262144
FirstBurstLength = 524288
InitialR2T = No
ImmediateData = Yes
```

- Then go to Hardware Configuration Menu -> Tuning options -> Jumbo Frames config
- Please set Jumbo Frames value to 4200 for all ports.

#### NOTE:

4200 is optimized for this example system. Some other Switches can work better with Jumbo Frame set to 6000 or 9000.

open-e

## 6. Starting up Node Servers

- Start up both node servers when discovery is complete, create iSCSI Network in Resource Center -> Network Tab,
- Assign ONLY the first Ethernet port of both nodes and configure IP as follow:
  - ✓ 172.16.0.2 for node 1
  - ✓ 172.16.0.3 for node 2
- The Virtual Iron wizard step ask you to configure target and you must put ONLY the IP of the first port of the storage (first virtual IP) as follow:
  - ✓ 172.16.0.1
- After this both nodes prompts Yellow Warning state and request reboot.

NOTE: Do not reboot nodes !

иреп-е

## 7. Edit iscsi\_portal\_list.xml and network\_config\_directives.xml files.

- Open folder C:\Program File\VirtualIron\VirtualizationManager\bootfiles\boot\ and you can find 2 new directories named with Mac address of both nodes,
- Open the first folder named for example 00-30-48-66-CE-6E,
- Edit **iscsi\_portal\_list.xml** file, you will find this configuration:

```
<?xml version="1.0" encoding="UTF-8"?>
<ISCSIportalList>
<ISCSIportal>172.16.0.1:3260</ISCSIportal>
</ISCSIportalList>
```

#### • Please add following lines:

```
<?xml version="1.0" encoding="UTF-8"?>
<ISCSIportalList>
<ISCSIportal>172.16.0.1:3260</ISCSIportal>
<ISCSIportal>172.16.1.1:3260</ISCSIportal>
<ISCSIportal>172.16.2.1:3260</ISCSIportal>
<ISCSIportal>172.16.3.1:3260</ISCSIportal>
</ISCSIportalList>
```

#### • Edit the network\_config\_directives.xml file,

• You will find this configuration:

```
<?xml version="1.0" encoding="UTF-8"?>
<NetworkCfgDirectives>
<CfgNICmtu>00:15:17:63:75:A5|4200</CfgNICmtu>
<CfgNICstatic>
<Interface>00:15:17:63:75:A5</Interface>
<StaticIP>172.16.0.2</StaticIP>
<StaticIPmask>255.255.0</StaticIPmask>
</CfgNICstatic>
</NetworkCfgDirectives>
```

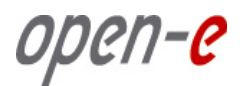

## 7. ...Continue

- Copy the section from <cfgNICmtu> to </cfgNICstatic> and paste it 3 times,
- Then modify MAC address and IP addres accordingly.
- You will find the Mac address in Virtual Center -> Hardware -> Managed Nodes -> Specific Node -> Ethernet Port.

```
<?xml version="1.0" encoding="UTF-8"?>
<NetworkCfqDirectives>
    <CfgNICmtu>00:15:17:63:75:A5|4200</CfgNICmtu>
    <CfqNICstatic>
        <Interface>00:15:17:63:75:A5</Interface>
        <StaticIP>172.16.0.2</StaticIP>
        <StaticIPmask>255.255.255.0</StaticIPmask>
   </CfqNICstatic>
    <CfgNICmtu>00:15:17:63:75:A4|4200</CfgNICmtu>
    <CfqNICstatic>
        <Interface>00:15:17:63:75:A4</Interface>
        <StaticIP>172.16.1.2</StaticIP>
        <StaticIPmask>255.255.255.0</staticIPmask>
   </CfgNICstatic>
    <CfgNICmtu>00:15:17:63:75:A7|4200</CfgNICmtu>
    <CfgNICstatic>
        <Interface>00:15:17:63:75:A7</Interface>
        <StaticIP>172.16.2.2</StaticIP>
        <StaticIPmask>255.255.255.0</StaticIPmask>
    </CfgNICstatic>
    <CfgNICmtu>00:15:17:63:75:A6|4200</CfgNICmtu>
    <CfgNICstatic>
        <Interface>00:15:17:63:75:A6</Interface>
        <StaticIP>172.16.3.2</StaticIP>
        <StaticIPmask>255.255.255.0</StaticIPmask>
    </CfgNICstatic>
</NetworkCfgDirectives>
```

## 7. ...Continue

 Now , open the second folder named with second node MAC address name under C:\Program File\VirtualIron\VirtualizationManager\bootfiles\boot\ and repeat the above procedure accordingly.

## 8. Starting Automatic Failover end restart Virtual Center Nodes

- On the WEB console Data Storage Server, choose **"SETUP"** and **network** from the menu, and select **iSCSI Failover**
- Next, in the **Failover manager** function, click on "**start**" button to start the Automatic Failover on the Primary Data Storage Server
- In Virtual Center Restart Nodes.

## The configuration Multipath with Virtual Iron and Data Storage Server is now complete.

open-e

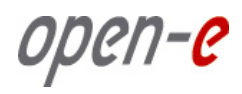

# Thank You!